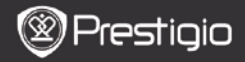

SNABBSTARTSGUIDE Prestigio Libretto PER5162BEN

# 1 Paketet innehåller

- 1. E-bokläsare
- 3. Hörlurar
- 5. Snabbstartsguide

## 2. Översikt

- 2. USB-kabel
- 4. Fodral
- 6. Garantikort

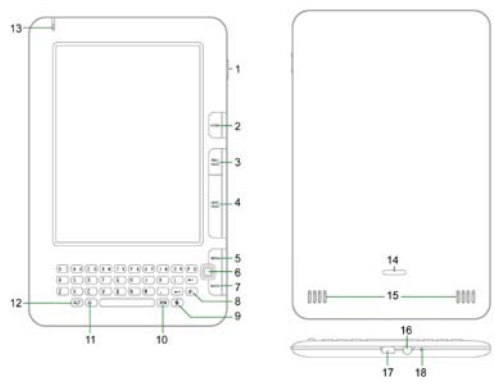

1

3

4

- På/av
   Stäng av/sätt på e-bokläsare Avaktivera/aktivera enheten

   Home
   Återgå till huvudmenyn

   PREV PAGE
   Hoppa till föregående sida

   NEXT PAGE
   Hoppa till nästa sida

   MENU
   Öppnar alternativ-menyn
- 6 Navigeringsknapp Navigerar genom alla alternativ

Prestigio 6" e-bokläsare

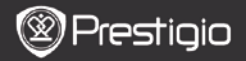

SNABBSTARTSGUIDE Prestigio Libretto PER5162BEN

| 7  | BACK          | Återgår till föregående alternativ                         |
|----|---------------|------------------------------------------------------------|
| 8  | Uppdatera     | Uppdatera                                                  |
| 9  | Inställningar | Öppna Inställningar direkt                                 |
| 10 | SYM           | Öppnar knappsats med specialtecken                         |
| 11 | Shift         | Växlar mellan stora och små bokstäver                      |
| 12 | ALT           | Växlar mellan bokstäver och siffror                        |
| 13 | LED-indikator | Trycksensor- indikator                                     |
| 14 | Låsknapp      | Tryck ner knappen för att ta bort SD-kortets<br>luckskydd. |
| 15 | Högtalare     |                                                            |
| 16 | Hörlursuttag  | Anslut hörlurarna                                          |
| 17 | USB-uttag     | Anslut till USB                                            |
| 18 | Mikrofon      | Spelar in ljud                                             |
|    |               |                                                            |

#### Hur man använder knappsatsen

Grundinställningen är små bokstäver.

- Tryck på ALT för att växla mellan bokstäver och siffror, och tryck sedan på sifferknapparna för att ange nummer. Symbolen 12 visas längst upp i högra hörnet. Tryck på ALT igen när du vill återgå till bokstäverna.
- Tryck på A för att växla mellan stora/små bokstäver, och tryck på bokstavsknapparna för att ange stora bokstäver. Symbolen EN/en visas längst upp i högra hörnet. Tryck på A igen när du vill återgå till små bokstäver.
- Tryck på Symbol-knappen för att öppna knappsatsen med specialtecken. Tryck på Symbol-knappen igen när du är klar.
- Tryck på om du vill radera en bokstav. Tryck på för att börja på en ny rad. Tryck på för att uppdatera skärmbilden.

#### Snabbknapp

Tryck på sifferknappen för att bekräfta alternativet direkt.

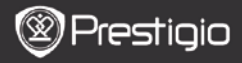

SNABBSTARTSGUIDE Prestigio Libretto PER5162BEN

### Läsning av e-böcker

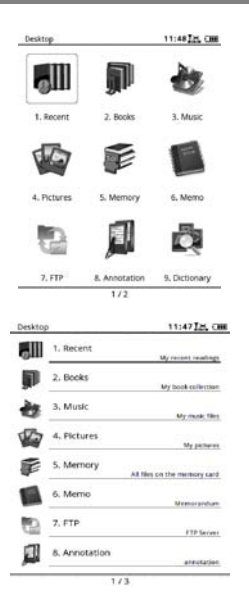

 Öppna huvudmenyn och välj funktionsknappen för att välja Bok-läget.

- Välj önskad bok och tryck på Navigeringsknappen för att börja läsa.
- Tryck på PREV/NEXT PAGE för att vända blad. Tryck på Menu för att öppna Alternativmenyn.
- Tryck på Navigeringsknappen för att bläddra mellan alla alternativ.
   Tryck på BACK för att återgå till föregående alternativ.

#### OBS!

Vid direkt solljus eller vid väldigt låga temperaturer kan tecknen som visas på skärmen blekna. Tryck på **Uppdatera** så uppdateras hela skärmbilden.

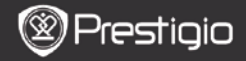

### Hur man skaffar e-böcker

#### 1. Installera Adobe Digital Edition (ADE)

- Ladda ner Adobe Digital Edition (ADE) online på webbsidan: http://www.adobe.com/products/digitaleditions.
- 2. Installera Adobe Digital Edition (ADE) på din dator.
- Om du inte har ett Adobe-ID, skapa ett genom följande skärminstruktioner.

#### 2. Hämta e-böcker från en nätbokhandel och spara på din dator.

- 1. Godkänn att din dator laddar ner e-böcker från en e-bokhandel.
- Auktorisera enheten för överföring och läsning av nedladdade e-böcker.
- Ladda ner e-böcker i Adobe PDF eller EPUB-format till din dator och överför dem till e-bokläsaren.

#### 3. Överför innehåll till enheten som är ansluten till din dator.

- 1. Anslut e-bokläsaren till datorn med USB-kabeln.
- 2. Välj det innehåll du vill överföra från din dator.
- 3. Dra innehållet från datorn till e-bokläsaren.
- Koppla inte loss USB-kabeln under laddningen. Det kan leda till att e-bokläsaren och filerna inte fungerar som de ska.
- Vänsterklicka på <sup>\$</sup> för att koppla ur e-bokläsaren och datorn på ett säkert sätt.

#### OBS!

Innehållet kan även överföras till ett micro SD-kort på e-bokläsaren.